## **Register Bidders**

## Adding a Bidder

To add or register a new bidder, click the [Add Bidder] button on the bottom of the form. This will open the "Get Party" form.

## **Removing a Bidder**

To remove a bidder, click the underlined, blue "Remove" text that appears on a bidder record. After reading the prompt that appears, select "Yes." **Note:** if a bidder has associated owners, the deletion prompt will provide the number of associated owners that are being removed with the main bidder. ==== Set Bidder Details and Associated Owners ==== Double-click on a bidder record to open the "Bidder Registration" form to: \* Set Bidding Limit \* Render bidder as eligible or ineligible \* Add associated owners - Act 33 of 2021

From: https://grandjean.net/wiki/ - Grandjean & Braverman, Inc

Permanent link: https://grandjean.net/wiki/tax\_claim/register\_bidders\_form?rev=1628518924

Last update: 2021/08/09 14:22 UTC

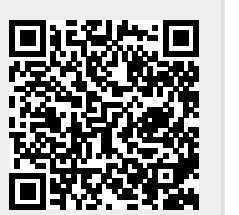